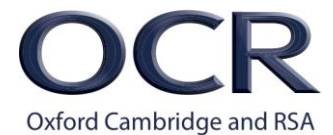

# Quick prompt guide to completing the standardisation process as an Examiner

#### **Assessment Specialist Role**

As an examiner, this document takes you through the standardisation process which begins with accessing the mark scheme, completing the practice responses, standardisation test and finally being approved for live marking.

#### RM Portal to access the Question Paper (QP)

You can access the QP 2-3 working days after the exam has been sat. At this stage you will not be able to access the mark scheme as the Standardisation Set-Up (SSU) has not taken place.

# Note: You will need to use your RM Assessor username and password that you have been provided with.

To do this log in to **RM Assessor** using the link below:

https://ca-marking.assessor.rm.com

#### Step 1

• Click the link below

https://support.rm.com/ca

Enter the OCR portal and under heading Marking Support, go to the sub heading Question Papers and Mark schemes. Select the relevant session e.g. June 2018.

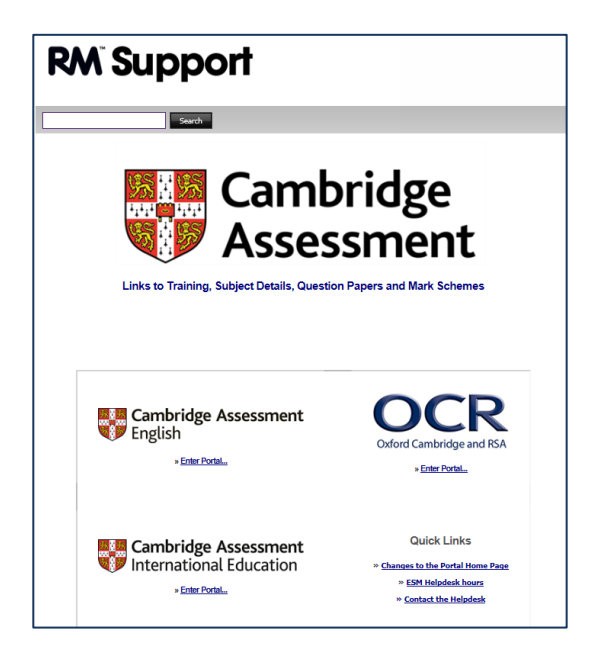

# Step 2

#### Access RM Assessor and the Mark scheme

Using your login details you will be able to access RM Assessor. Once you have logged in, you may like to add this to your favourites so the link is easily accessible.

https://ca-marking.assessor.rm.com/Assessor.Web/Marker.aspx

| RM Asses                | SOT<br>marking system |
|-------------------------|-----------------------|
| Cambridge<br>Assessment |                       |
|                         | Log in                |
|                         | Username              |
|                         | Password              |
|                         | Familiarisation Mode  |
|                         | Log in                |
|                         | Terms of use          |

#### Accessing the mark scheme

You will only be able to access the mark scheme after the SSU. Your Team Leader (TL) will advise you when this is available within RM Assessor.

# Step 3

Navigate to the My Marking tab. Notice the Marking Instructions menu item.

| Marking                  | ^ | Liv |
|--------------------------|---|-----|
| Live                     | 0 | Get |
| Re-mark                  |   | _   |
| - Pooled Results Enquiry | 0 |     |
| - Grade Review Pooled    | ۲ |     |
| Atypical                 | 0 |     |
| Messaging                | ~ |     |
| Exceptions               | ~ |     |

Click Marking Instructions and the marking instructions download link is displayed.

| Marking              | Ý | Marking instructions                                  |
|----------------------|---|-------------------------------------------------------|
| Messaging            | ~ |                                                       |
| Exceptions           | × | MarkingInstructions.pdf Last Updated : 05/6/2014 09:5 |
| Marking Instructions | ^ |                                                       |
| arking Instructions  |   |                                                       |

Click **MarkingInstructions.pdf** and the instructions open in a new window.

Once logged into RM Assessor you will see the home page.

### Step 4

• Click Ready to Mark

| scoris as      | ssessor            |                 |                                           |                     |                      |           |                     |      |      | Find RI | G by ID |
|----------------|--------------------|-----------------|-------------------------------------------|---------------------|----------------------|-----------|---------------------|------|------|---------|---------|
| Home           |                    |                 |                                           |                     |                      |           |                     |      |      |         |         |
| 🗶 Mar          | king 😺             |                 |                                           |                     |                      |           |                     |      |      |         |         |
| Filter ava     | ilable Question    | Croups by:      |                                           |                     |                      |           |                     |      |      |         |         |
| All 1          | Ready to Mark      | 1 Stuck 0       | New Messages 0                            | Resolved Exceptions | 0                    |           |                     |      |      |         |         |
|                |                    |                 |                                           |                     |                      |           |                     |      |      |         |         |
| Session        | Assessment<br>Code | Component<br>ID | Question Paper                            | Question Group      | Progress             | Responses | Status              |      |      |         |         |
| 24/10/200<br>7 | D456               | 04              | 2340/01 GCSE<br>Mathematics M10 Part<br>A | Whole Paper         | 0 2<br>0 in Worklist | Ξ.        | Practice<br>Marking | Open | Mark |         |         |

In the Live screen

• Click Get New Responses

scoris assessor Home + 24/10/2007 : D456 /04 2340/01 GCSE Mathematics M10 Part A : Whole... My Marking Marking ~ live Live Get New Response k response – Submit 🔹 0 Mi 0 Atypical Messaging v There are no responses in this folder Exceptions

You will need to press this button several times to get all the Responses.

You will now see the **Practice Responses** ready for you to mark.

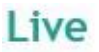

| Get New Response                                                                                                    | Mark response | Submit * | More + |
|----------------------------------------------------------------------------------------------------|---------------|----------|--------|
| and the second second se |               |          |        |

| Туре     | Tag | Display ID | Progress | Total Mark | ۲ | Status | Last Updated     |
|----------|-----|------------|----------|------------|---|--------|------------------|
|          | -   | 7          | 7        | V          |   | 7      | Enter date 🔳 🕅   |
| Practice |     | 612406     | 0%       | 0          |   | Open   | 07/05/2014 13:09 |
| Practice | ノ   | 6856538    | 0%       | 0          |   | Open   | 07/05/2014 13:10 |

# Step 5

- Double click **Open** to view the script
- Select Start Marking

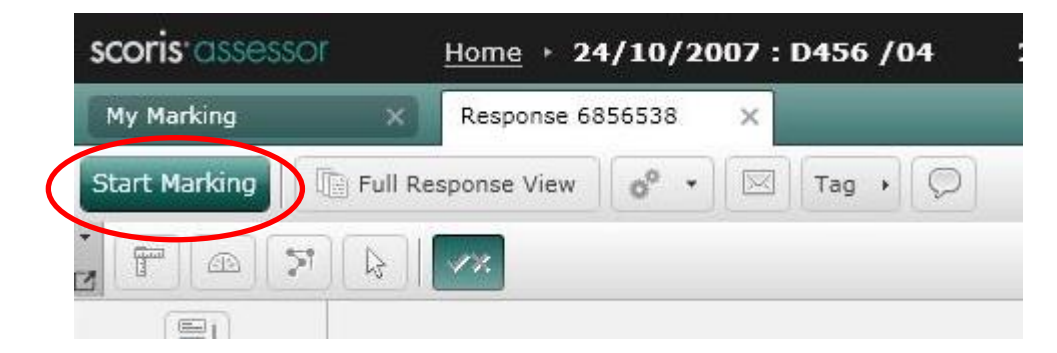

You can now start marking the Response and enter the marks in the **Current Marks** column.

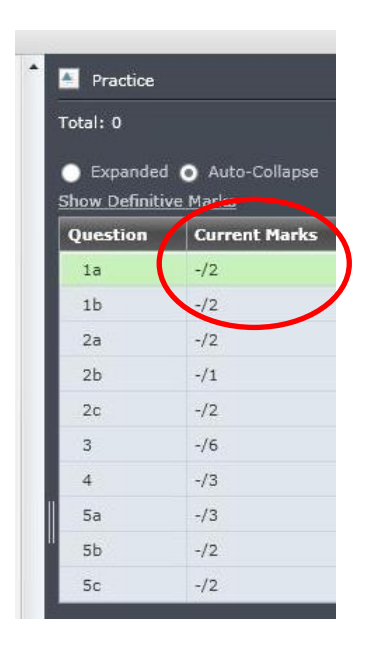

If a candidate has not answered a question you must use the **NR** option from the drop down box at the bottom of the screen.

| Fotal: 5 | Auto Collance |
|----------|---------------|
| Question | Current Marks |
| 1a       | 2/2           |
| 1b       | 2/2           |
| 2a       | 1/2           |
| 2b       | NR/1          |
| 2c       | -/2           |
|          |               |

If you wish to add annotations then these are found at the top the script on the tool bar.

Please note, each annotation bar is unique to the qualification and the annotations used for your subject are provided in the mark scheme.

| Stop Marking Save & Close Submit Full Parparet View of Contrag Op |
|-------------------------------------------------------------------|
| (a) $\sqrt{2} \times \sqrt{10}$ tick annotation                   |
| (b) $\sqrt{57 + 54}$ [2] cross annotation                         |

Comment annotation appears at the bottom of the Response, these are usually used for essay based questions.

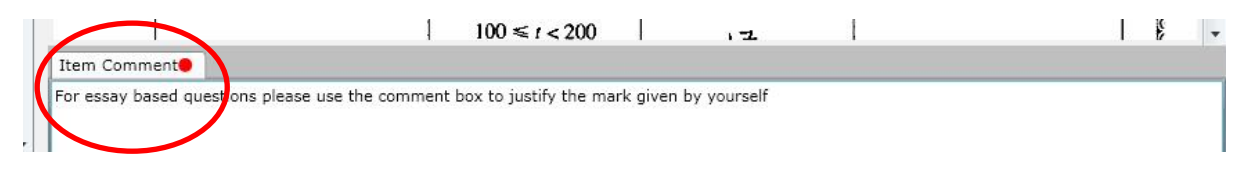

## Step 6

Once you have finished marking and entered marks for each of the questions you can submit.

• Select Submit

NOTE: Before you submit a script you must annotate each blank page with the BP (blank page) stamp.

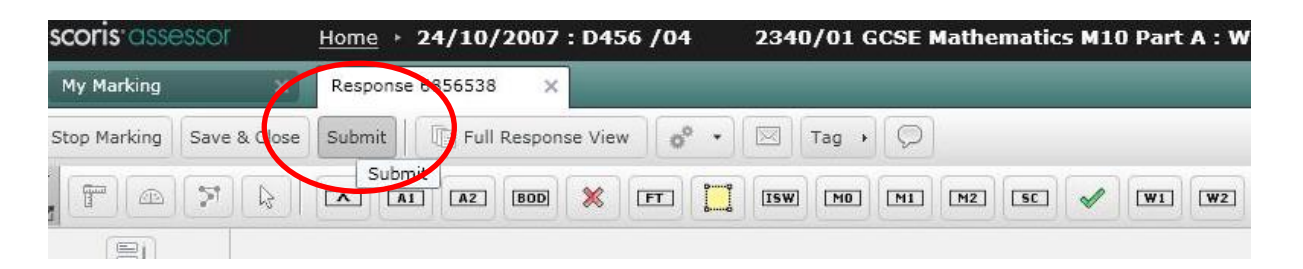

You may wish to see the definitive marks for a practice script that you have submitted to inform the marking of your next script.

#### To review your practice marking:

View your work-list via the **Live Marking** page, click **Closed** responses. Here you can open the practice responses that you have submitted and see the definitive marks given for the script and the comments made against each question.

| My Marking X             |   |            |        |            |            |      |            |       |        |                  |                  |                                      |
|--------------------------|---|------------|--------|------------|------------|------|------------|-------|--------|------------------|------------------|--------------------------------------|
| Marking                  | ^ | Live       |        |            |            |      |            |       |        |                  |                  |                                      |
| Live                     | Ŋ | Get New Re | sponse | Mark res   | sponse     | Viev | y Subr     | iit . | More 🔹 |                  |                  | $\frown$                             |
| Re-mark                  | ) |            |        |            |            |      |            |       |        |                  |                  | O Open responses () Closed responses |
| - Result Enquiry         | 2 | Туре       | Tag    | Display II | ) Progres  | s 🗊  | Total Mark |       | Status | Submitted Date   | Last Updated     | -(-)                                 |
| - Pooled Results Enquiry | 0 |            | •      |            | ۲ <u> </u> | 7    | 7          |       | 7      | Enter date 🔳 🏹   | Enter date       |                                      |
| Асурісаі                 | U | Practice   |        | 617059     | 100%       |      | 38         |       | Closed | 20/02/2015 20:15 | 20/02/2015 20:15 |                                      |
| Messaging                | ۷ | Practice   |        | 6953219    | 100%       |      | 56         |       | Closed | 20/02/2015 20:16 | 20/02/2015 20:16 |                                      |
| Exceptions               | v |            |        |            |            |      |            |       |        |                  |                  |                                      |

# Step 7

To return back to marking your practice responses:

Click on **Open Responses** and go through the same process until you have marked all the practice responses.

NOTE: Once you have completed the practice scripts please inform your TL and await feedback before progressing to the standardisation scripts.

Once you have completed the practice responses and had feedback from your TL you are ready to download your **Standardisation Responses**.

| scoris assessor | <u>Home</u> | • 24/10/2007 : D  | 456 / | 04       | 23 | 40/01  | G   | CSE Mather | nati | ics M | 110 Pa | art | A : Whole        |
|-----------------|-------------|-------------------|-------|----------|----|--------|-----|------------|------|-------|--------|-----|------------------|
| My Marking      | ×           |                   |       |          |    |        |     |            |      |       |        |     |                  |
| Marking         | ^           | Live              |       |          |    |        |     |            |      |       |        |     |                  |
| Live            | 2           | Get New Response  | Mark  | response |    |        | ÷   | More -     | 1    |       |        |     |                  |
| Atypical        | 0           |                   |       |          |    |        |     |            |      |       |        |     |                  |
| Messaging       | ~           | Туре              | Tag   | Display  | ID | Progre | 155 | Total Mark | ۲    | 1     | Statu  | 5   | Last Updated     |
| Exceptions      | ~           |                   | -     |          | T  |        | T   | Y          |      |       |        | T   | Enter date       |
|                 |             | 🖲 Standardisation | -     | 621404   | 3  | 0%     |     | 0          |      |       | Open   |     | 07/05/2014 13:21 |
|                 |             | Standardisation   |       | 672821   |    | 0%     |     | 0          |      |       | Open   |     | 07/05/2014 13:22 |

• Select Get New Response

- Open and mark the Standardisation Response
- Select Mark response

| My Marking | × |                  |      |            |               |            |   | -     |    | _            |            |
|------------|---|------------------|------|------------|---------------|------------|---|-------|----|--------------|------------|
| Marking    | ^ | Live             |      |            |               |            |   |       |    |              |            |
| Live       | 2 | Get New Response | Mark | response   | Submit -      | More -     |   |       |    |              |            |
| Atypical   | 0 |                  |      | Mark the s | selected resp | oonse      |   |       |    |              |            |
| Messaging  | ~ | Туре             | Tag  | Display ID | Progress      | Total Mark | ۲ | Statu | 15 | Last Updated | -1         |
| Exceptions | ~ |                  | •    | ) T        | 7             | <b>A</b>   |   |       | T  | Enter date   | <b>B V</b> |
|            |   | Standardisation  |      | 6214043    | 0%            | 0          |   | Open  |    | 07/05/2014 1 | 13:21      |
|            |   | Standardisation  |      | 672821     | 0%            | 0          |   | Open  |    | 07/05/2014 1 | 3:22       |

You will not be able to see the definitive marks for these Responses.

Once you have finished marking your Standardisation Responses you will see the pop up box below.

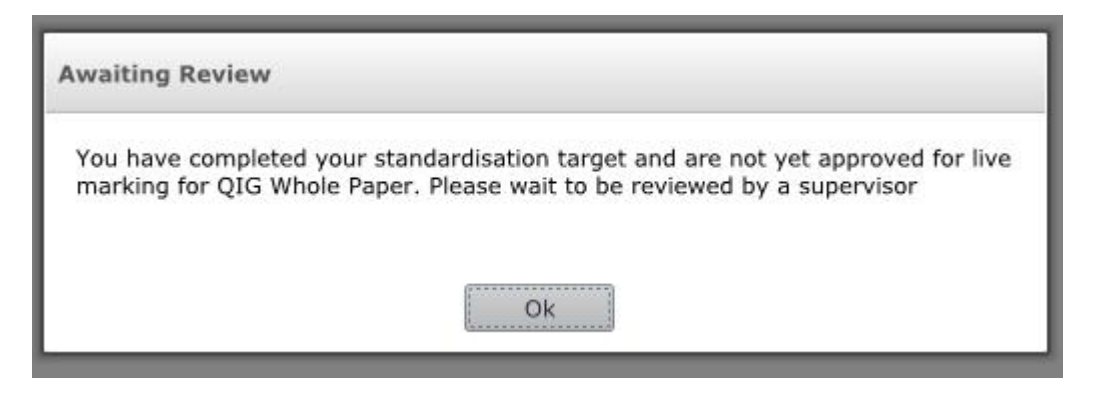

Once your TL has approved you, you are ready to start the marking of live responses.

You can see if you are approved in the **About You** section.

| About You      | ~                       |
|----------------|-------------------------|
| Role           | Assistant Examiner      |
| Status         | Approved                |
| Supervisor     | STN_D T1 Team<br>Leader |
| Current Target | Live                    |
| Progress       | 0/10 (0%)               |
| Target Date    | 14/05/2014 0:05         |
|                |                         |

NOTE: You must not download and mark any live responses until you have been approved. Should you mark live responses and not be approved, you will not be paid for these Responses. You then go through the same process to download your Responses ready for marking using the **Get New Response** button. You will see the Responses as shown below:

Live

|           |     |            |          |            |     | 10.00  | *                |
|-----------|-----|------------|----------|------------|-----|--------|------------------|
| Туре      | Tag | Display ID | Progress | Total Mark | • 🖂 | Status | Last Updated     |
|           | •   | ) T        | T        | T          |     | 7      | Enter date       |
| 🗏 Marking |     | 6861448    | 0%       | 0          |     | Open   | 07/05/2014 14:33 |
| Marking   |     | 6221986    | 0%       | 0          |     | Open   | 07/05/2014 14:33 |
| 🗏 Marking |     | 61037935   | 0%       | 0          |     | Open   | 07/05/2014 14:33 |
| 🔳 Marking |     | 6990385    | 0%       | 0          |     | Open   | 07/05/2014 14:33 |
| Marking   |     | 6537586    | 0%       | 0          |     | Open   | 87/05/2014 14:33 |

You are now ready to start marking your allocation of live Responses.

If you are not approved for live marking after your first standardisation test your TL will provide you with feedback and ask you to complete a second standardisation test (STMs).

For more detailed information on marking using RM Assessor please refer to the **RM Assessor marking Instructions** found on the Assessor Resources website below – under On-screen marking> RM Assessor Examiner/Specialist Marker:

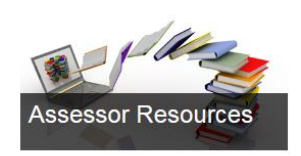

Find material to support including Instructions and Guidance and keep you up-todate with the latest assessment developments.

https://assessors.ocronlinetraining.org.uk